Linnworks has been updated so we will now be able to send product option to Linnworks.

You can install the app by clicking this link:

- https://apps.linnworks.net/Authorization/Authorize/8bee3c63-84f3-4ef0-b9f2-7f7658a8103d
- You will be asked to input your Linnworks Username and password to verify the installation.
- Then you need to add Wowcher to your Channel Integrations.
- First email integrations@wowcher.co.uk to get your redemption API credentials and business ID. The link you will receive is only valid for 24 hours and only viewable once. Please make a note of the information you are given.
- One you have received these credentials go back to Linnworks and follow this route:
- Settings>Channel integration>Add new
- A pop up screen will appear, scroll down and find Wowcher and click integrate.
- Give the integration a name (Wowcher makes sense), accept the terms, then add your business ID, API Keys and API secret key
- Enable the channel integration and edit the mapping to the SKUs. (this may need to be done after some orders have flowed in)
- Go to settings>Channel Integration.
- Edit the Wowcher Channel.
- Scroll down to Order:

| Eiseng download estimated completion. | 50 100 2017 12.05 | v |
|---------------------------------------|-------------------|---|
|                                       | Download Listings |   |
| Order:                                |                   |   |
| Despatch notes:                       | V 0               |   |
| Order sync date [UTC]:                | 23 Nov 2017 14:40 | 0 |
|                                       |                   |   |

- Tick the Despatch Notes box.
- Click Save.
- Let us know you are ready to go live. If you do not let us know that you have completed your integration, we will not set your API to live.
- If you will be using a Speedy or Express delivery service with Wowcher then you will need to set these up in your Shipping mapping page as shown below. (Linnworks Service can of course be anything)

| Shipping Allocation - WOWCHER_CHANNEL Codema |   |                      |   | ×                   |               |  |
|----------------------------------------------|---|----------------------|---|---------------------|---------------|--|
|                                              |   | + Create New + Add N |   | v + Add New         | w 🖻 Delete    |  |
| Channel Service                              | τ | Channel Tag          | τ | Linnworks Service   | τ             |  |
| Standard                                     |   | Standard             |   | DPD Two Day         | Y             |  |
| Speedy                                       |   | Speedy               |   | Hermes Economy      |               |  |
| Express                                      |   | Express XDP (        |   | XDP Overnight For S | Shipmate St.🗆 |  |
|                                              |   |                      |   |                     |               |  |
|                                              |   |                      |   | 🖺 Save              | Cancel        |  |